# Modulwahl im TU-Connect für Studierende - Klickanleitung

Einloggen unter: <u>https://connect.tu-braunschweig.de/</u>, hier könnt Ihr Euch für die Module der Biologie anmelden.

## **Klickanleitung:**

### A Startseite: "Mein Studium"

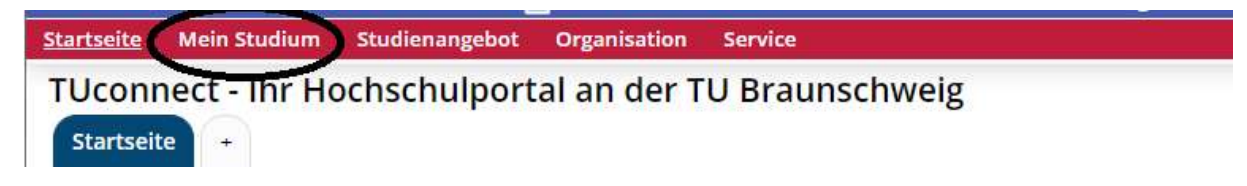

Hier findet Ihr den "Studienplaner mit Modulplan"

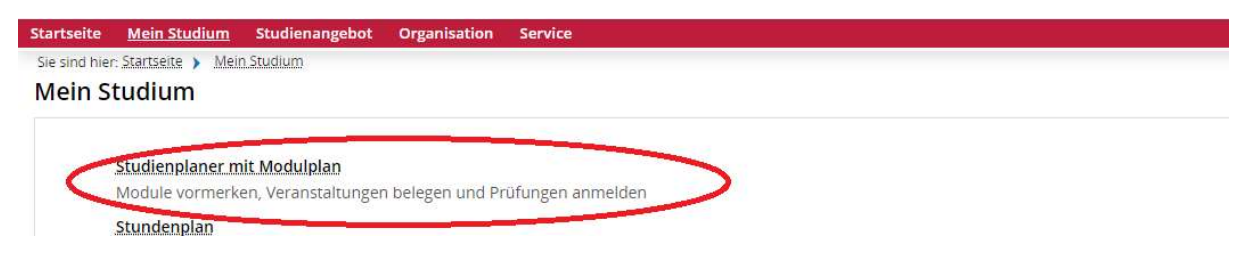

Bitte wählt das richtige Semester aus. Außerdem solltet Ihr die Prüfungen ausblenden, da Ihr ja nur Veranstaltungen anmelden möchtet:

| Startseite Mein Studium Studienangebot Organisation Service            |                        |                   |
|------------------------------------------------------------------------|------------------------|-------------------|
| Sie sind hier: Startseite > Mein Studium > Studienplaner mit Modulplan |                        |                   |
| Studienplaner mit Modulplan Biologie (Bachelor)                        |                        |                   |
| Modulplan anzeigen 🖶 Druckansicht                                      |                        | ①Hilfe            |
| Termine Sommersemester 2023                                            | Vermstaltungen: S Alle | Prüfungen: O Alle |
|                                                                        | O Keine                | <b>⊘</b> Keine    |
|                                                                        | O Nur geplante         | O Nur geplante    |
| In Prüfungsordnung suchen                                              |                        | aufklappen        |
| Struktur der Prüfungsordnung - Alle Studiensemester                    | Aktionen               | Status            |
| ▼ 82 026 - - H 4 - Bachelor Biologie PO 4                              |                        |                   |
| 🗸 🗸 2000 - Bachelor Biologie PO 2016/17 - 180,0 Credits                |                        |                   |

### **B: Anmeldung/Belegung von Modulen**

Wenn Ihr hier weiter nach unten scrollt seht Ihr, wenn eine Anmeldung möglich ist, einen oder mehrere Beleg-Buttons:

|                                                                                                    | 2018 2018 |
|----------------------------------------------------------------------------------------------------|-----------|
| V 0/3050 - Wahlbereich Biologiesäulen - Bachelor - PO4                                                                                                    |           |
| Gel 13000310 BD - Modulwahl BD-Saule BSc (2023) - keine Veranstaltung (1 von 4)                                                                                                    | Belegen   |
| ID 13000320 GE - Modulwahl GE-Saule BSc (2023) - keine Veranstaltung                                                                                                    |           |
| Imit 13000330 MB - Modulwahi MB-Saule B5c (2023) - Keine Veranstaltung (1 von 3)                                                                                                    | - Belegen |
| Image: State of the section of the section of | Belegen   |
| Im 13000350 ZB - Modulwahl ZB-Saule BSc (2023) - keine Veranstaltung (1 von 3)                                                                                                    | Belegen   |
| Conservation and a second second second second second second second second second second second second second s                                                                                                    |           |

Wenn Ihr auf den Beleg-Button geklickt habt, öffnet sich eine neue Ansicht:

Hier könnt Ihr die einzelnen Module aus einem Bereich/Säule (z.B. BD-Säule) mit der Auswahl von Prioritäten auswählen. Ihr könnt Euch pro Bereich/Säule für maximal 6 Module anmelden, daher gibt es auch 6 Prioritäten. Ihr könnt aber auch nur eine Parallelgruppe auswählen, dann müsst alle anderen Mocule als "Nicht belegen" kennzeichnen.

Hinweis: Der Begriff "Parallelgruppe" steht hier für ein Modul! Die Begrifflichkeiten sind vom System vorgegeben.

Achtung: Prioritäten werden automatisch in dieser Seite angezeigt, um Euch die Möglichkeiten aufzuzeigen. Ihr müsst diese bitte entsprechend Euren Wünschen anpassen. Ansonsten wird, durch das Betätigen des "Jetzt belegen" –Button genau diese "Wahl" abgespeichert.

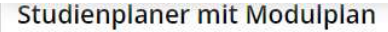

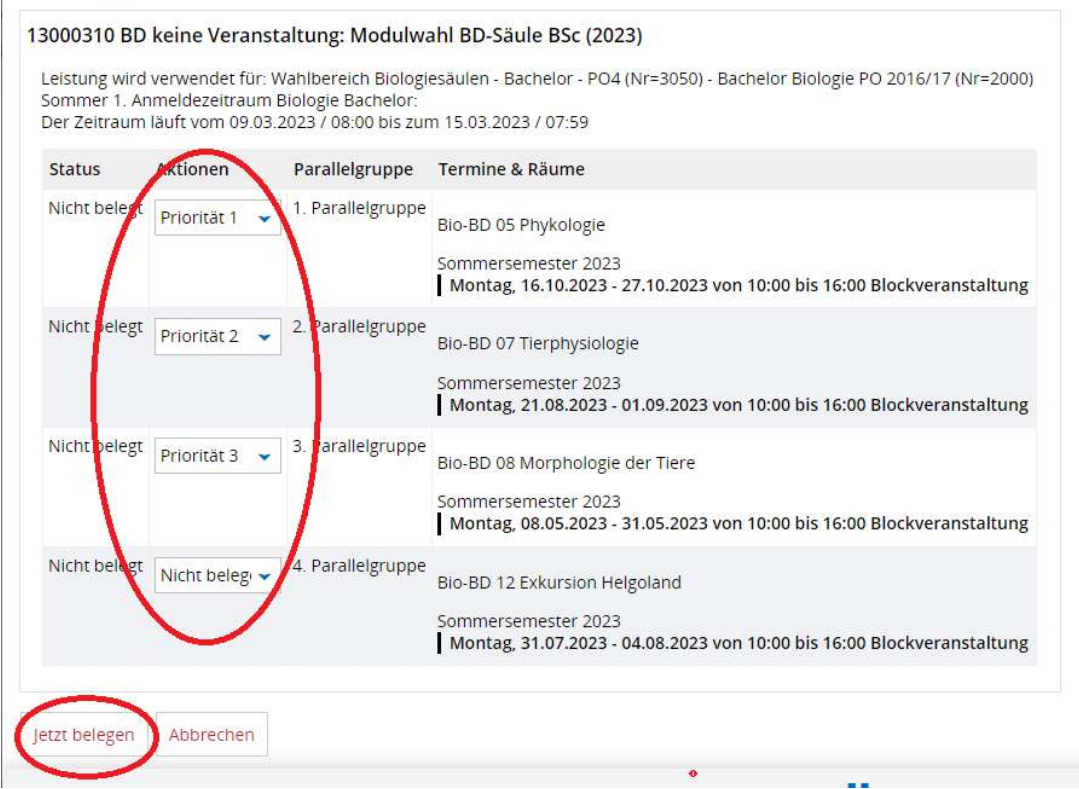

Wenn Ihr entsprechend Euren Wünschen die Prioritäten gesetzt habt und den "Jetzt belegen" – Button klicken, erscheint folgende Seite.

### C: Übersicht der belegten Module

| Leistung wird verwendet für: Wahll                                         | pereich Biologiesäulen - Bao              | chelor - PO4 (Nr=3050) - Bachelor Biologie PO 2016/17 (Nr=2000)                                                                  |
|----------------------------------------------------------------------------|-------------------------------------------|----------------------------------------------------------------------------------------------------|
| Sommer 1. Anmeldezeitraum Biologi<br>Der Zeitraum läuft vom 09.03.2023 / I | e Bachelor:<br>08:00 bis zum 15.03.2023 / | 07:59                                                                                                    |
| Status                                                                     | Parallelgruppe                            | Termine & Räume                                                                                                    |
| 오 angemeldet Priorität 1                                                   | 1. Parallelgruppe                         | Bio-BD 05 Phykologie<br>Sommersemester 2023<br>Montag, 16.10.2023 - 27.10.2023 von 10:00 bis 16:00 Blockveranstaltung            |
| 오 angemeldet Priorität 2                                                   | 2. Parallelgruppe                         | Bio-BD 07 Tierphysiologie<br>Sommersemester 2023<br>Montag, 21.08.2023 - 01.09.2023 von 10:00 bis 16:00 Blockveranstaltung       |
| ♥ angemeldet Priorität 3                                                   | 3. Parallelgruppe                         | Bio-BD 08 Morphologie der Tiere<br>Sommersemester 2023<br>Montag, 08.05.2023 - 31.05.2023 von 10:00 bis 16:00 Blockveranstaltung |
| Nicht belegt                                                               | 4. Parallelgruppe                         | Bio-BD 12 Exkursion Helgoland<br>Sommersemester 2023<br>Montag, 31.07.2023 - 04.08.2023 von 10:00 bis 16:00 Blockveranstaltung   |

Damit könnt Ihr Eure Wahl noch einmal prüfen.

### D: Abmelden von Modulen

Ihr kommt wieder zum Modulplan, wenn Ihr den "Zur-Übersicht"-Button betätigt.

Im Modulplan bekommen Ihr jetzt angezeigt, dass hier eine Anmeldung vorliegt und Ihr Euch dort auch wieder abmelden könnt:

| V 6/3050 - Wanibereich Biologiesaulen - Bachelor - PO4                           |                                                                                             |
|----------------------------------------------------------------------------------|---------------------------------------------------------------------------------------------|
| 13000310 BD - Modultwini BD-Saule BSc (2023) - keine Veranstaltung (1 von.4)     | Abmelden dhr Atualie Statos operatiet<br>(Nionas 1, 2, 3)<br>Semester der Loomig: SoSe 2023 |
| III 13000320 GE - Moduliwani GE Saule BSc (2023) - keine Veranstaltung           |                                                                                             |
| III 13000330 MB - Moduliwani MB Saule BSc (2020) - keine Veranstaltung (1 von.3) | B Belegen                                                                                   |
| III 13000340 MI - Modulwahi MI-Saule BSc (2023) - keine Veranstaltung (1.von.2)  | ₿ Belegen                                                                                   |
| III 13000350 28 - Modulwani Z8-Saule 85c (2023) - Keine Veranstaltung (1.ksn.3)  | Belegen                                                                                     |
|                                                                                  | Ihr aktueller Statut: Abschnitt begonnen                                                    |

### E: Übersicht Belegungen und Stundenplan

Ihr könnt die Anmeldungen und auch evtl. Zulassungen unter: Mein Studium sehen.

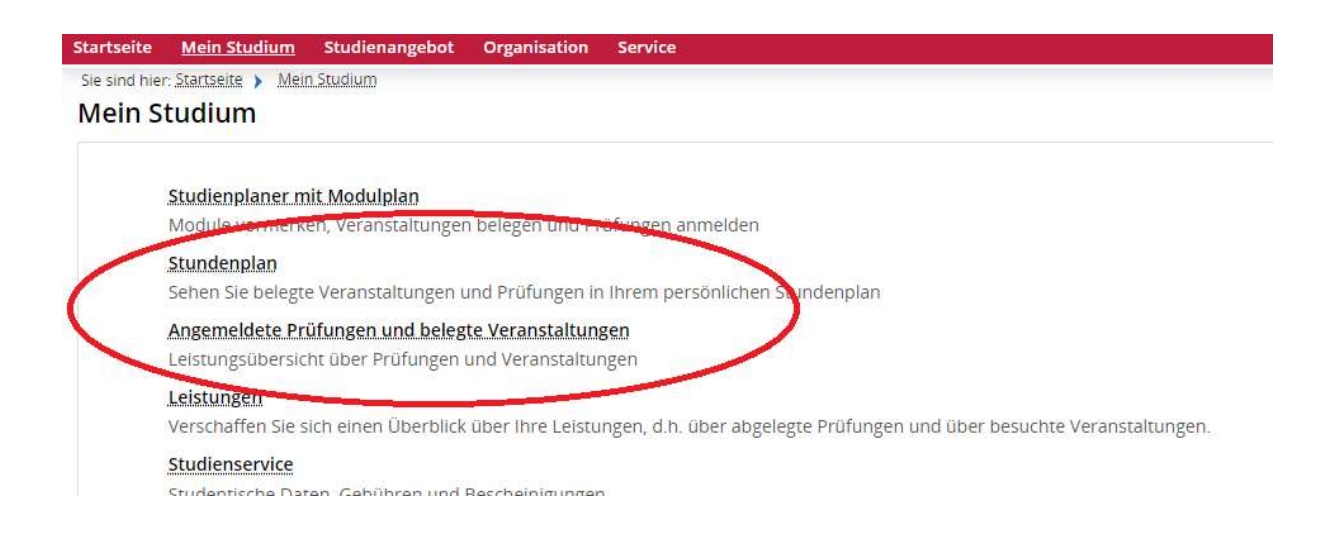

### Unter Stundenplan seht Ihr Eure angemeldeten Veranstaltungen ebenfalls:

| Startseit           | e <u>Mein Studium</u> Studienangebot                                 | Organisation Service                                        |                                                             |                                                             |                                                            |
|---------------------|----------------------------------------------------------------------|-------------------------------------------------------------|-------------------------------------------------------------|-------------------------------------------------------------|------------------------------------------------------------|
| Sie sind I<br>Stund | nier: <u>Startseite</u> > <u>Mein Studium</u> > Stund<br>denplan für | Ropian                                                      |                                                             |                                                             |                                                            |
| Anzeig              | geoptionen                                                           | 0                                                           | Hilfe 👼 PDF-Dokument erstellen                              | 📸 Daten für iCalendar (ics) exportier                       | en ØWeitere Anzeigeoptionen                                |
| Som                 | mersemester 2023 🔹                                                   | Vorlesungszeita                                             | nsicht 2.04.2023 - 22.07.2023                               |                                                             |                                                            |
|                     | > Montag                                                             | Dienstag                                                    | Mittwoch                                                    | Donnerstag                                                  | > Freitag                                                  |
| 08:00               |                                                                      |                                                             |                                                             |                                                             |                                                            |
| 09ºº                |                                                                      |                                                             |                                                             |                                                             |                                                            |
| 1000                | 13000310 BD Bio-BD 08 Morphologie der Tiere                          | B 13000310 BD Bio-BD 08<br>Morphologie der Tiere            | 13000310 BD Bio-BD 08     Morphologie der Tiere             | 13000310 BD Bio-BD 08     Morphologie der Tiere             | 13000310 BD Bio-BD 08     Morphologie der Tiere            |
| 11.00               | – k.Veranst., 3. PG<br>10:00 bis 16:00<br>Blockveranstaltung         | k.Veranst. , 3. PG<br>10:00 bis 16:00<br>Blockveranstaltung | k Veranst. , 3. PG<br>10:00 bis 16:00<br>Blockveranstaltung | k.Veranst. , 3. PG<br>10:00 bis 16:00<br>Blockveranstaltung | k.Veranst., 3. PG<br>10:00 bis 16:00<br>Blockveranstaltung |
| 1200                | 08.05.2023 bis 31.05.2023<br>Status: angemeldet                      | 08.05.2023 bis 31.05.2023<br>Status: angemeldet             | 08.05.2023 bis 31.05.2023<br>Status: angemeldet             | 08.05.2023 bis 31.05.2023<br>Status: angemeldet             | 08.05.2023 bis 31.05.2023<br>Status: angemeldet            |
| 1300                | <b>[</b> ?                                                           | 17                                                          | 12                                                          | 12                                                          | 12                                                         |
| 1400                |                                                                      |                                                             |                                                             |                                                             |                                                            |
| 1500                |                                                                      |                                                             |                                                             |                                                             |                                                            |
| 16.00               |                                                                      |                                                             |                                                             |                                                             |                                                            |
| 17º                 |                                                                      |                                                             |                                                             |                                                             |                                                            |

Unter "Angemeldete Prüfungen und belegte Veranstaltungen" könnt Ihr die angemeldeten Module auch sehen.

| ind men startseite / men staatan / 2                                                                                                    |                                                                                                    |                                                                                                    |                                                                                              |
|----------------------------------------------------------------------------------------------------|----------------------------------------------------------------------------------------------------|----------------------------------------------------------------------------------------------------|----------------------------------------------------------------------------------------------|
| egungen                                                                                                    |                                                                                                    |                                                                                                    |                                                                                              |
| sehen Ihre aktuellen Belegunge                                                                                                    | en und Zulassungen für das von Ihnen gewählte :                                                                                                    | Semester.                                                                                                    |                                                                                              |
| Semesterauswahl                                                                                                    | Aktionen                                                                                                    |                                                                                                    |                                                                                              |
| Semester                                                                                                    |                                                                                                    |                                                                                                    |                                                                                              |
| Sommersemester 2023                                                                                                    |                                                                                                    |                                                                                                    |                                                                                              |
| hus Delegungen und Zulassunge                                                                                                    |                                                                                                    |                                                                                                    |                                                                                              |
| The Belegungen und zulassunge                                                                                                    | 11                                                                                                    |                                                                                                    |                                                                                              |
|                                                                                                    |                                                                                                    |                                                                                                    |                                                                                              |
| Veranstaltungen auchlenden                                                                                                    |                                                                                                    |                                                                                                    |                                                                                              |
| <b>X</b> Veranstaltungen ausblenden                                                                                                    | • <u>Prüfungen anzeigen</u>                                                                                                    |                                                                                                    |                                                                                              |
| Veranstaltungen ausbienden                                                                                                    | O Prüfungen anzeigen                                                                                                    |                                                                                                    |                                                                                              |
| Veranstaltungen ausbienden                                                                                                    | ◆ Prüfungen anzeigen.                                                                                                    |                                                                                                    |                                                                                              |
| Veranstaltungen ausblenden                                                                                                    | Prüfungen anzeigen Itung 13000310 BD Modulwahl BD-Säule BSc (2023)                                                                                                   |                                                                                                    |                                                                                              |
| Veranstaltungen ausblenden<br>Veranstaltung: keine Veranstal<br>Termine und Räume                                                                                                    | O Prüfungen anzeigen<br>Itung 13000310 BD Modulwahl BD-Säule BSc (2023)                                                                                              | Status                                                                                                    | Aktionen                                                                                     |
| Veranstaltungen ausbienden<br>Veranstaltung: keine Veranstal<br>Termine und Räume<br>1. Parallelgruppe Bio-BD 05 Phykologie                                                                                                    | • Prüfungen anzeigen<br>Itung 13000310 BD Modulwahl BD-Säule BSc (2023)                                                                                              | Status<br>Ihr aktueller Status: angemeldet                                                                                                    | Aktionen                                                                                     |
| Veranstaltungen ausblenden Veranstaltung: keine Veranstal Termine und Räume 1. Parallelgruppe Bio-BD 05 Phykologie Montag (16.10.2023 bis 27.10.2023)                                                                                                    | Prüfungen anzeigen Itung 13000310 BD Modulwahl BD-Säule BSc (2023) Ivon 10:00 bis 16:00 Blockveranstaltung                                                           | Status<br>Ihr aktueller Status: angemeldet<br>(Prioritär 1)<br>Semester der Leistung: SoSe 2023                                                                                                    | Aktionen                                                                                     |
| Veranstaltungen ausblenden Veranstaltung: keine Veranstal Termine und Räume 1. Parallelgruppe Bio-BD 05 Phykologie Montag (16.10.2023 bis 27.10.2023) 2. Parallelgruppe Bio-BD 07 Tierphysiol                                                                                                    | Prüfungen anzeigen  Itung 13000310 BD Modulwahl BD-Säule BSc (2023) von 10:00 bis 16:00 Blockveranstaltung ogie                                                      | Status<br>Ihr aktueller Status: angemeldet<br>(Prioritäs 1)<br>Semester der Leistung: SoSe 2023<br>Ihr aktueller Status: angemeldet                                                                                        | Aktionen                                                                                     |
| Veranstaltungen ausblenden Veranstaltung: keine Veranstal Termine und Räume 1. Parallelgruppe Bio-BD 05 Phykologie Montag (16.10.2023 bis 27.10.2023) 2. Parallelgruppe Bio-BD 07 Tierphysiol Montag (21.08.2023 bis 01.09.2023)                                                                         | Prüfungen anzeigen  Itung 13000310 BD Modulwahl BD-Säule BSc (2023)  von 10:00 bis 16:00 Blockveranstaltung  ogie von 10:00 bis 16:00 Blockveranstaltung             | Status<br>Ihr aktueller Status: angemeldet<br>(Priorita 1)<br>Semester der Leistung: 5oSe 2023<br>Ihr aktueller Status: angemeldet<br>(Priorita 2)<br>Semester der Leistung: 5oSe 2023                                     | Aktionen  Details anzeigen  Abmelden  Details anzeigen  Abmelden                             |
| Veranstaltungen ausblenden<br>Veranstaltung: keine Veranstal<br>Termine und Räume<br>1. Paralleigruppe Bio-BD 05 Phykologie<br>• Montag (16. 10. 2023 bis 27. 10. 2023)<br>2. Paralleigruppe Bio-BD 07 Tierphysiol<br>• Montag (21. 08. 2023 bis 01. 09. 2023)<br>3. Paralleigruppe Bio-BD 08 Morphologi | Prüfungen.anzeigen  Itung 13000310 BD Modulwahl BD-Säule BSc (2023)  von 10:00 bis 16:00 Blockveranstaltung ogie von 10:00 bis 16:00 Blockveranstaltung je der Tiere | Status<br>Ihr aktueller Status: angemeldet<br>(Priorika 1)<br>Semester der Leistung: SoSe 2023<br>Ihr aktueller Status: angemeldet<br>(Priorika 2)<br>Semester der Leistung: SoSe 2023<br>Ihr aktueller Status: angemeldet | Aktionen<br>Details anzeigen<br>Abmelden<br>Details anzeigen<br>Abmelden<br>Details anzeigen |

#### F: Anmelde- und Abmeldephase

Abmeldungen oder Ummeldungen können während der Anmeldephasen durchgeführt werden.

Während der Abmeldephase können NUR Abmeldungen vorgenommen werden.

Die Abmeldung kann über unterschiedliche Wege durchgeführt werden:

1. Über: "Mein Studium > Angemeldete Prüfungen und belegte Veranstaltungen":

| ertseite <u>Mein Studium</u> Studionangebo                                                                 | ot Organisation Service                          |                                                                                        |                            |
|----------------------------------------------------------------------------------------------------|--------------------------------------------------|----------------------------------------------------------------------------------------|----------------------------|
| and her Stattete > MenStadium > Ang                                                                        | emeldena Prufungen und belegte Veranstaltungen   |                                                                                        |                            |
| elegungen                                                                                                  |                                                  |                                                                                        |                            |
| e sehen ihre aktuellen Belegungen                                                                          | und Zulassungen für das von Ihnen gewählte       | Semester.                                                                              |                            |
| Semesterauswahl                                                                                            | Aktionen                                         |                                                                                        |                            |
| Sommersemester 2023 👻                                                                                      |                                                  |                                                                                        |                            |
| Ihre Belegungen und Zulassungen                                                                            |                                                  |                                                                                        |                            |
| Veranstattungen ausbienden 🧕                                                                               | Profungen anzeigen                               |                                                                                        |                            |
| Veranstaltung: keine Veranstaltu                                                                           | ng 13000310 BD Modulwahl BD-Säule BSc (2023      | )                                                                                      |                            |
| Termine und Räume                                                                                          |                                                  | Status                                                                                 | Homen                      |
| <ol> <li>Parallelgruppe Bio-8D 05 Phykotogie</li> <li>Montag (16.10.2023 bis 27.10.2023) vol</li> </ol>    | n 10-00 bis 16:00 Blockweranstaltung             | ihr sktueller Status, angemeildes<br>(Prioritat 1)<br>Semester der Leistung: SoSe 2023 | Atomeiden                  |
| <ul> <li>Paratelgruppe Eio-80.07 Tierphysiologi</li> <li>Montag (21.08.2023 bit 01.09.2023) vol</li> </ul> | n 10:00 bis 16:00 Błockweranstaltung             | Ihr aktuellar Status: orgemeidet<br>(Prioritat 2)<br>Semester der Leistung: SoSe 2023  | Contails antein<br>Atmeden |
| 3. Paratetgruppe Bio-8D-08 Morphotoge o<br>• Montag (08.05.2023 bis 31.05.2023) vo                         | er Tiern<br>n 10:00 bis 16:00 Blockveranstaltung | ihr aktueller Status angemeiden<br>(Priorität 3)<br>Semester der Leistung: SoSe 2023   | BiçQesails anzeigen        |

2. Über die Detailansicht der Veranstaltung:

| rtseite <u>Mein Studium</u>    | Studienangebot Org             | ganisation Service         |                       |              |                                                                 |
|--------------------------------|--------------------------------|----------------------------|-----------------------|--------------|-----------------------------------------------------------------|
| sind hier: Startseite 🕨 Mein S | itudium 🕨 Stundenplan          |                            |                       |              |                                                                 |
| etailansicht                   |                                |                            |                       |              |                                                                 |
| odulwahl BD-Säule BSc (20      | 023)   13000310 BD   \         | /eranstaltung              |                       |              |                                                                 |
| lurück <                       |                                | /                          |                       |              |                                                                 |
| Semesterauswahl                |                                | Aktionen                   |                       |              |                                                                 |
| Semester Sommerser             | mester 2023 👻                  | Ab-/Ummelde                | n 🖶 Berichte          |              |                                                                 |
| Semesterplanung                |                                |                            |                       |              |                                                                 |
| Grunddaten Paralle             | elgruppen / Termine            | Vorlesungsverzeichnis      | Module / Studiengänge | Dokumente    |                                                                 |
| Titel                          | Modulwahl Bl                   | D-Säule BSc (2023)         | Verans                | altungsart   | keine Veranstaltung                                             |
| Nummer                         | 13000310 BD                    |                            | Angebo                | tshäufigkeit | in jedem Semester                                               |
| Organisationseinheit           | <ul> <li>Fakultät 2</li> </ul> | : Fakultät für Lebenswisse | nschaften Zeiträu     | me           | <ul> <li>Sommer 1. Anmeldezeitraum Biologie Bachelor</li> </ul> |

3. Über: "Mein Studium > Studienplaner mit Modulplan":

| 👻 🔗 3050 - Wahlbereich Biologiesäulen - Bachelor - PO4                                                                                                    |                                                                                             |
|----------------------------------------------------------------------------------------------------|---------------------------------------------------------------------------------------------|
| Image: Section 2003 10 BD - Modulwahl BD-Saule BSc (2023) - keine Veranstaltung (1 von 4)                                                                                                    | Ihr aktueller Status: angemeldet<br>(Priorität 1, 2, 3)<br>Semester der Leistung: SoSe 2023 |
| 👓 🔍 🏢 <u>13000320 GE - Modulwahl GE-Säule BSc (2023)</u> - keine Veranstaltung                                                                                                    |                                                                                             |
| 🕨 💷 <u>13000330 MB - Modulwahl MB-Saule BSc (2023</u> ) - keine Veranstaltung ( <u>1.von.3</u> )                                                                                                    | ₽ Belegen                                                                                   |
| Image: State State St | Pt. Balagan                                                                                 |

Sobald auf den "Abmelden"-Button geklickt wird erscheint die Seite mit den Prioritäten, die Ihr dann bearbeiten und durch klicken auf den "jetzt ändern"-Button speichern könnt:

13000310 BD keine Veranstaltung: Modulwahl BD-Säule BSc (2023)

| Status                        | Akouhen       | Paranelgruppe     | Termine & Räume                                                                                                    |
|-------------------------------|---------------|-------------------|----------------------------------------------------------------------------------------------------|
| angemeldet mit<br>Priorität 1 | Abmelden 👻    | 1. Paralleigruppe | Bio-BD 05 Phykologie<br>Sommersemester 2023<br>Montag. 16.10.2023 - 27.10.2023 von 10:00 bis 16:00<br>Biockveranstaltung            |
| angemeldet mit<br>Priorität 2 | Abmelden 👻    | 2. Parallelg uppe | Bio-BD 07 Tierphysiologie<br>Sommersemester 2023<br>Montag, 21.08.2023 - 01.09.2023 von 10:00 bis 16:00<br>Blockveranstaltung       |
| angemeldet mit<br>Priorität 3 | Prioritat 1 👻 | 3. Parallelgruppe | Bio-BD 08 Morphologie der Tiere<br>Sommersemester 2023<br>Montag. 08.05.2023 - 31.05.2023 von 10:00 bis 16:00<br>Blockveranstaltung |
| Nicht belegt                  | Nicht beleg 👻 | 4. Parallelgruppe | Bio-BD 12 Exkursion Helgoland<br>Sommersemester 2023<br>Montag. 31.07.2023 - 04.08.2023 von 10:00 bis 16:00<br>Blockveranstaltung   |